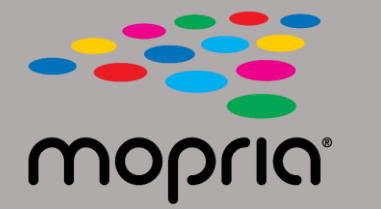

## Cómo usar Mopria Scan con Adobe Acrobat para Android

Coloque el documento original en el escáner o copiadora. Abra la aplicación Mopria Scan, seleccione el escáner o la copiadora y los ajustes.

|                                    | 💎 97% 📘 2:17 | <u> </u>   |                    | 💎 97% 📔 2:17 | <u></u> |                         | 💎 97% 📋 2:17 |
|------------------------------------|--------------|------------|--------------------|--------------|---------|-------------------------|--------------|
| ← Xerox WorkCentre 6515 (c8:18:01) | :            | <b>←</b> : | Scan Result        |              | ~       |                         |              |
| WorkCentre 6515<br>• Ready to scan |              |            | + Add scan         |              |         | + Add scan              |              |
| Scan source                        |              |            | 2019_04_12_0217(1) | 1            |         | 2019_04_12_0217(1)      | 1            |
| Feeder                             | · ·          |            | 343 kB             |              |         | 343 kB                  |              |
| Sides                              |              |            |                    |              |         |                         |              |
| One sided                          | •            |            |                    |              |         |                         |              |
| Туре                               |              |            |                    |              |         |                         |              |
| Text And Photo                     | -            |            |                    |              |         |                         |              |
| File format                        |              |            |                    |              |         |                         |              |
| PDF                                | -            |            |                    |              |         |                         |              |
| Resolution                         |              |            |                    |              |         |                         |              |
| 200 x 200 dpi                      | -            |            |                    |              |         |                         |              |
| Color mode                         |              |            |                    |              |         |                         | _            |
| Color (24b)                        | -            |            |                    |              |         | Open with Adobe Acrobat |              |
| Scan size                          |              |            |                    |              |         | JUST QN                 | CE ALWAYS    |
| US Letter                          | -            |            |                    |              |         |                         |              |
|                                    |              |            |                    | _            | L       | lse a different app     |              |
| SCAN                               |              |            | SHARE              |              |         | Drive PDF Viewer        |              |
|                                    |              |            |                    |              |         |                         |              |

Toque Escanear.

Cuando el document haya sido escaneado, toque Compartir.

Seleccione Adobe Acrobat.

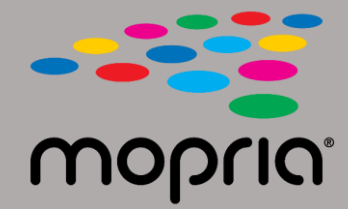

## Cómo usar Mopria Scan con Adobe Acrobat para Android

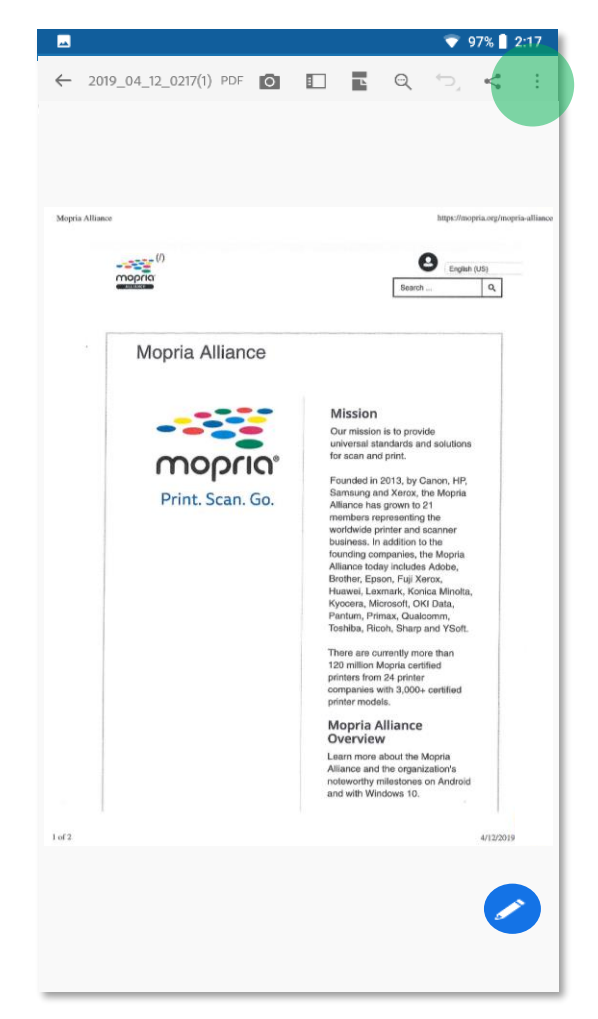

Adobe Acrobat abre el archivo.

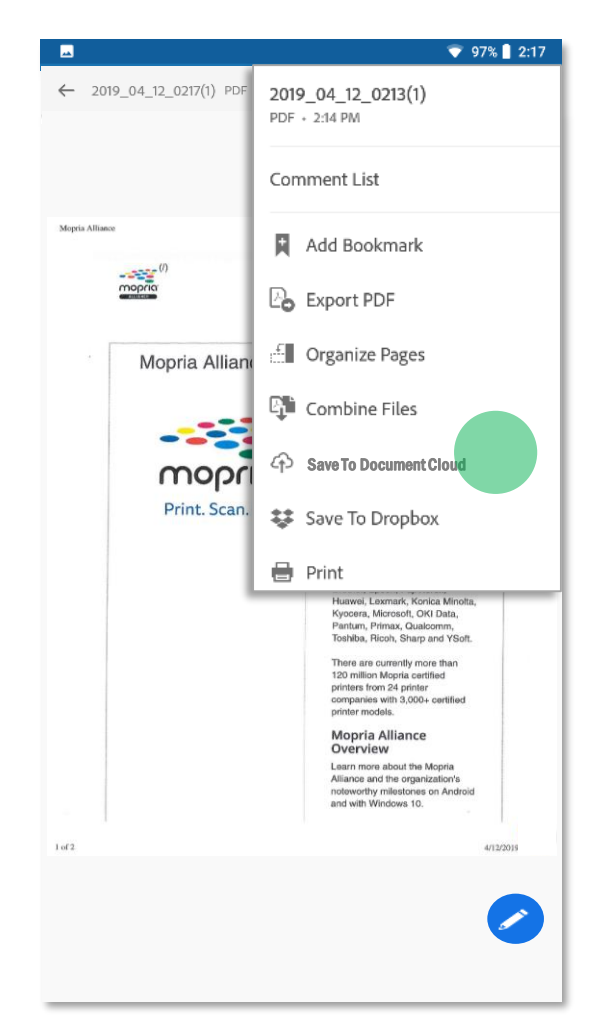

Toque el menú y guarde el escaneo en la nube.

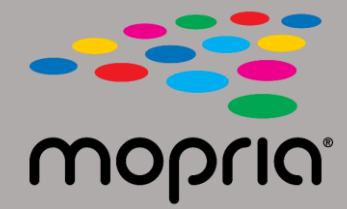

## Cómo usar Mopria Scan con Adobe Acrobat para Android

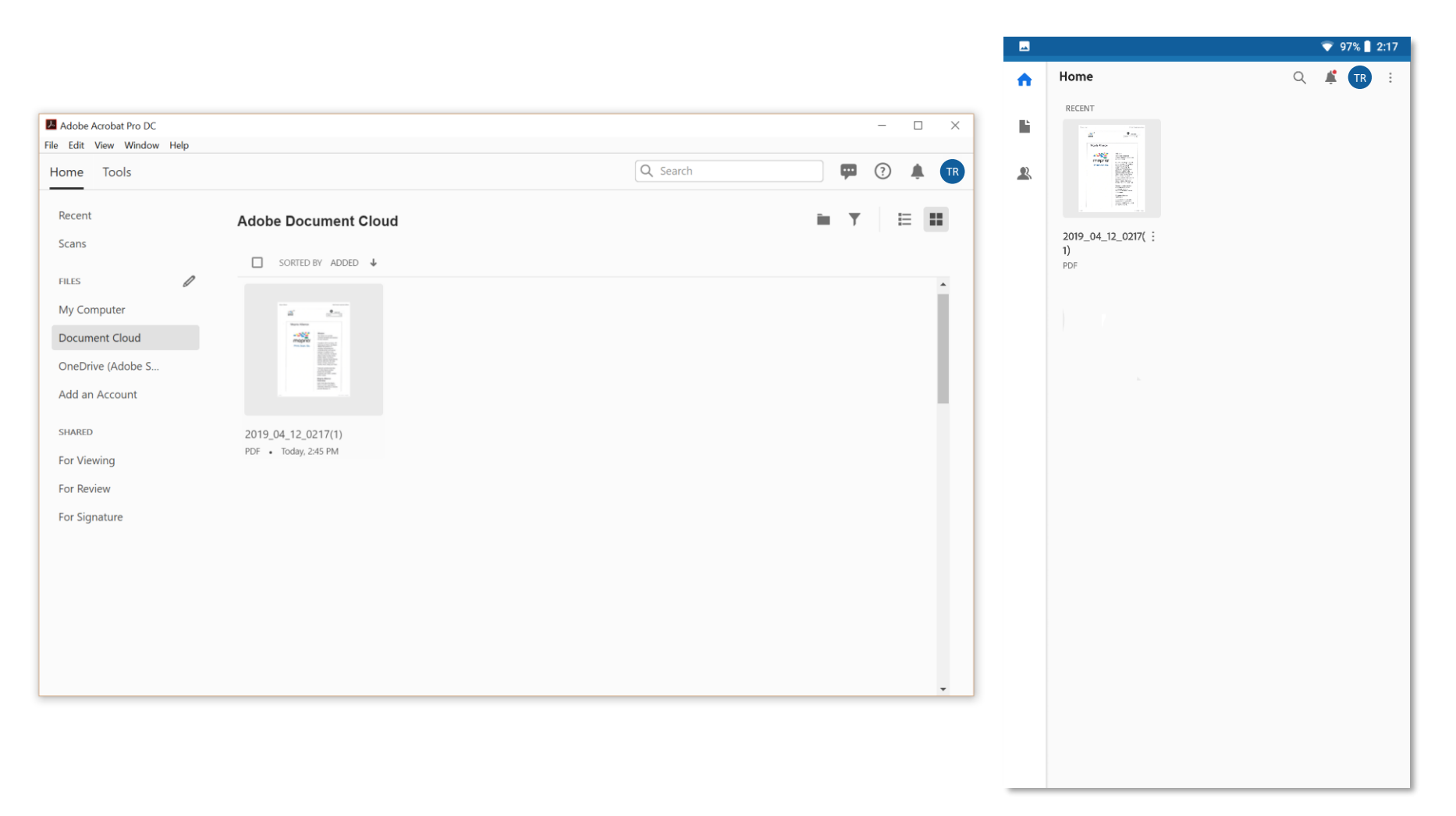

Su escaneo ahora está disponible en la nube y lo puede acceder desde su PC o dispositivo móvil.